## UTILISER LES MENUS

Grâce aux menus affichés à l'écran du téléviseur, il est facile et rapide d'utiliser le récepteur et de choisir des programmes. Utilisez les menus pour régler le récepteur et utiliser ses options telles que les verrouillages, la sélection d'un programme ou la création de **Listes préférées**.

## **OUVRIR LES MENUS**

Vous pouvez ouvrir les menus de deux façons :

- Appuyez sur la touche MENU pour ouvrir le **Menu Principal** à l'écran, puis sélectionnez n'importe quel de ses menus.
- Utilisez la touche correspondante sur la télécommande. Ainsi, pour ouvrir **Guide des programmes**, appuyez sur la touche GUIDE.

#### **QUITTER LES MENUS**

Pour quitter un menu et retourner à l'émission que vous regardiez, appuyez sur la touche VIEW TV de la télécommande ou sur la touche CANCEL.

**Note :** Les menus se fermeront automatiquement après quelques minutes sans activité. Les changements non sauvegardés seront perdus.

## **OPTIONS DANS UN MENU**

Une option dans un menu ressemble à ceci :

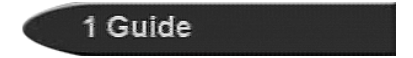

## METTRE EN RELIEF UNE OPTION DANS UN MENU

Pour mettre en relief une option désirée dans un menu, utilisez les touches fléchées de la télécommande pour déplacer la barre de mise en relief jusqu'à cette option. Quand vous faites ceci, l'option sélectionnée semble plus pâle que les autres. Cela ressemble à un choix mis en surbrillance sur un écran d'ordinateur.

Comparez l'option mise en relief dans le menu a une option qui ne l'est pas (comme à l'exemple précédent).

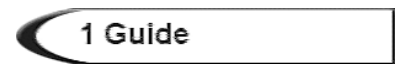

## SÉLECTIONNER UNE OPTION DANS LE MENU

*Quand vous sélectionnez une option dans le menu, elle s'exécute immédiatement.* Vous pouvez le faire de deux façons différentes :

- S'il y a un numéro à côté de l'option, appuyez sur la touche correspondante sur le clavier numérique de votre télécommande. Dans ce cas, il n'est pas nécessaire de mettre d'abord l'option en relief.
- Déplacez la barre de mise en relief sur l'option désirée à l'aide des touches fléchées de la télécommande. Appuyez ensuite sur la touche Select de la télécommande.

## LISTES À CHOIX UNIQUE OU À CHOIX MULTIPLES DANS LES MENUS

*Quand vous avez fait un choix dans une liste, aucun changement ne sera exécuté par le récepteur* tant que l'option **Sauvegdr.** ou l'option **Valider** n'aura pas été sélectionnée. Si vous ne souhaitez pas sauvegarder aucun des changements, sélectionnez l'option **Annuler** pour éliminer tous ceux effectués dans le menu.

Il y a deux types de listes :

- Les listes à *choix unique* où vous ne pouvez effectuer qu'un seul choix à la fois. Si vous effectuez un autre choix, votre premier choix deviendra inopérant.
- Les listes à *choix multiples* où vous pouvez effectuer plusieurs choix à la fois. Si vous effectuez un autre choix, vos choix précédents resteront en vigueur.

## METTRE EN RELIEF UN CHOIX DANS LA LISTE D'UN MENU

Utilisez les touches fléchées de la télécommande pour déplacer la barre de mise en relief sur l'item désiré dans la liste. Les flèches noires au-dessus de la liste indiquent les sens de défilement.

## FAIRE UN CHOIX DANS LA LISTE D'UN MENU

Pour faire un choix dans la liste, mettez-le en relief, puis appuyez sur la touche Select de la télécommande. Sélectionnez ensuite l'option **Sauvegdr.** ou l'option **Valider** pour sauvegarder votre choix. Pour annuler votre choix, sélectionnez l'option **Annuler**.

# Utilisation du système Utiliser les menus

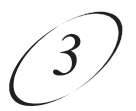

Quand vous mettez en relief un choix dans une liste à choix unique, voici comment il s'affiche. Dans cet *exemple*, **Espagnol**, est mis en relief.

Quand vous mettez en relief un choix dans une liste à choix multiples, voici comment il s'affiche. Dans cet *exemple*, **RDI-102** est mis en relief.

Lorsque vous faites un choix dans une liste, elle prend l'apparence suivante :

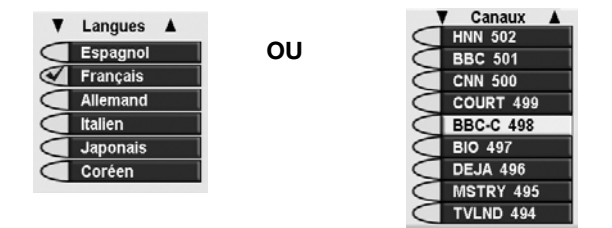

#### POUR ANNULER UNE PROCÉDURE

Pour annuler une procédure, appuyez sur la touche Cancel ou View TV *avant* d'avoir terminé la dernière étape de la procédure. Si cela ne fonctionne pas, vous *devez* terminer la procédure.

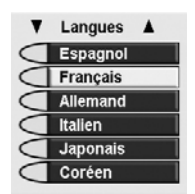

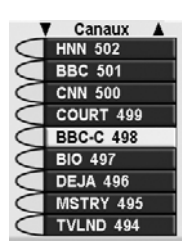